Устройство для чтения электронных книг

# онух МОЯ ПЕРВАЯ КНИГА

# Краткое руководство пользователя

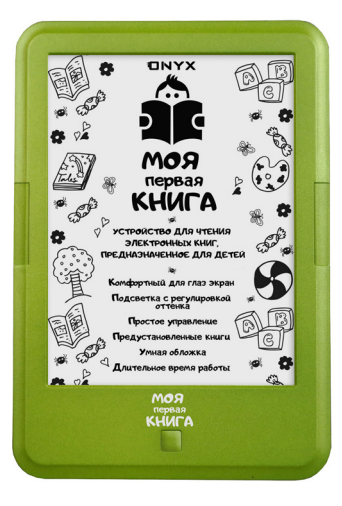

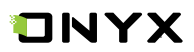

Благодарим вас за выбор нашего продукта.

Напоминаем, что устройство требует аккуратного обращения и соблюдения условий эксплуатации.

Новые версии программного обеспечения могут менять функции устройства и их количество. В таких случаях информация, содержащаяся в данном руководстве, может устареть. Новые версии руководства пользователя будут размещаться на сайте: **www.onyx-boox.ru** 

ОNYX МОЯ ПЕРВАЯ КНИГА является персональным компьютером и относится к классу технически сложных товаров в соответствии с Постановленим Правительства Российской Федерации от 10 ноября 2011 г. №924 г. Москва «Об утверждении перечня технически сложных товаров.»

#### Комплектность:

- устройство для чтения;
- USB-кабель;
- чехол-книжка;
- сетевое зарядное устройство;
- краткое руководство пользователя;
- гарантийный талон.

#### Назначение и функциональность устройства

Основное назначение - выполнение программ, загруженных пользователем и/или производителем во внутреннюю память Устройства. Также реализованы возможности чтения книг.

Пользователь имеет возможность создавать и устанавливать дополнительное программное обеспечение любой функциональности. Устройство является свободно перепрограммируемым в соответствии с требованиями пользователя.

Возможность воспроизведения аудио- и видеофайлов отсутствует.

# 1. ВНЕШНИЙ ВИД И УПРАВЛЕНИЕ

### 1.1. Лицевая сторона

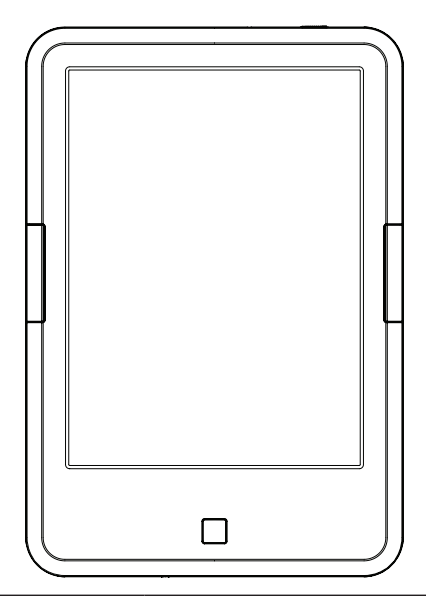

| Кнопка Возврат | Короткое нажатие - возврат на пре-<br>дыдущий уровень меню или выход из<br>приложения.<br>Длинное нажатие - включение или<br>выключение подсветки. |
|----------------|----------------------------------------------------------------------------------------------------|
| Правая кнопка  | Короткое нажатие - листание вперёд.<br>Длинное нажатие - перерисовка<br>экрана.                                                                    |
| Левая кнопка   | Короткое нажатие - листание назад.<br>Длинное нажатие - вызов меню.                                                                                |

### 1.2. Нижняя сторона

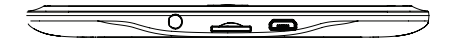

| Разъём microUSB | Предназначен для соединения с<br>персональным компьютером (при<br>помощи штатного USB-кабеля) для<br>записи файлов, а также для зарядки<br>аккумулятора. |
|-----------------|----------------------------------------------------------------------------------------------------|
| Слот microSD    | На microSD-карту (не входит в ком-<br>плект) вы можете записать дополни-<br>тельные книги.                                                               |

### 1.3. Верхяя сторона

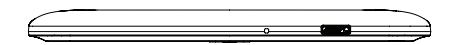

| Кнопка Питание | Включение и выключение устройства,<br>а также вызов режима сна.<br>Для выполнения перезагрузки нажми-<br>те на эту кнопку и удерживайте в тече-<br>ние 10 секунд. Устройство выключится.<br>При этом на экране останется текущее<br>изображение. Затем выключите ридер,<br>повторно нажав кнопку «Питание», с<br>удержанием в течение 3 секунд. |
|----------------|----------------------------------------------------------------------------------------------------|
|----------------|----------------------------------------------------------------------------------------------------|

### 2. НАЧАЛО РАБОТЫ

#### 2.1. Как включить устройство?

a) Нажмите и удерживайте кнопку «Питание» около 3 секунд. Начнется загрузка.

- б) Отпустите кнопку «Питание».
- в) Дождитесь завершения загрузки.

### 2.2. Как зарядить батарею устройства?

Подключите USB-кабель к разъёму питания устройства и USB-порту сетевого зарядного устройства. Затем подключите его к сети 220 В. Заряжать ридер можно от USB-порта настольного ПК, но время полной зарядки при этом может увеличиться.

### 2.3. Как подключить устройство к персональному компьютеру?

а) Включите ридер.

б) Подключите его к USB-порту персонального компьютера при помощи USB-кабеля.

в) После определения устройства на экране компьютера появится меню выбора действий.

г) Используйте: «Открыть устройство для просмотра файлов».

д) Теперь вам доступны файлы как в памяти устройства, так и на карте памяти.

**ПРИМЕЧАНИЕ 1.** Устройством нельзя пользоваться во время подключения к ПК. **ПРИМЕЧАНИЕ 2.** Перед выключением отключите устройство от настольного ПК.

#### 2.4. Как выключить устройство?

a) Нажмите и удерживайте около 2 секунд кнопку «Питание».

б) Появится предкпреждение «Устройство будет выключено».

в) Нажмите «Да».

### 3. БИБЛИОТЕКА

Нажав на кнопку Библиотека на главной странице, вы переходите в папку Книги.

Здесь находятся предустановленные произведения, разложенные по каталогам:

- Басни Ивана Крылова;
- Былины о богатырях;
- Сказки Александра Пушкина;
- Сказки для самых маленьких;
- Сказки Дмитрия Мамина-Сибиряка;
- Сказки и рассказы Льва Толстого;
- Сказки Константина Ушинского;
- Стихи Владимира Маяковского.

Выберите нужную тему, а затем книгу для начала чтения.

Для добавления новых книг в библиотеку сделайте следующее:

- подключите ридер к настольному ПК. Он определит

новое устройство – ОNYX;

- откройте диск ОNYX, затем Внутренняя память;

- откройте папку Книги. В этой папке вы увидите имеющиеся подпапки и книги в них;

- создайте новую подпапку в каталоге Книги;

- перепишите нужные книги во вновь созданную подпапку.

Библиотека по умолчанию (в «простом режиме») отображает только файлы, находящиеся в папке «Книги». Для использования дополнительных возможностей библиотеки переключитесь в «стандартный режим».

### 4. УПРАВЛЕНИЕ ПРИ ЧТЕНИИ

Книга по умолчанию открывается в полноэкранном режиме.

Листание вперёд можно осуществлять тремя способами:

- коротким нажатием на правую кнопку;
- коротким касанием правого края экрана;

- быстрым проведением пальца по экрану справа налево.

Листание назад можно осуществлять также тремя способами:

- коротким нажатием на левую кнопку;

- коротким касанием левого края экрана;

- быстрым проведением пальца по экрану слева направо.

Короткое касание центра экрана вызывает меню.

Жест «Разведение пальцев» увеличивает размер шрифта. «Сведение пальцев» - уменьшает.

Ведение пальца с крайней верхней точки вниз приводит к вызову системной статусной строки.

### 5. РАБОТА С ПРОГРАММАМИ

Android - это операционная система с открытым кодом, специально разработанная для мобильных устройств. ОС Android постоянно совершенствуется и на сегодняшний день занимает одно из лидирующих мест на мировом рынке.

В сети Интернет существует множество сообществ разработчиков, которые создают программы и приложения для ОС Android. Большинство приложений написано на языке Java. Установочными файлами таких приложений являются файлы формата .apk.

ОNYX МОЯ ПЕРВАЯ КНИГА работает на базе ОС Android версии 4.4.

#### 5.1. Установка приложений

Помимо стандартного пакета базовых приложений ОС Android и предустановленного программного обеспечения, входящего в состав прошивки, вы можете установить дополнительное ПО на свое усмотрение. Программы могут быть установлены с карт памяти.

Для самстоятельной установки приложения необходимо: a) записать установочный файл (файл в формате .apk) на карту памяти;

б) найти этот файл в программе «Диспетчер файлов» или в другой подобной программе;

в) открыть файл и подтвердить установку.

**ПРИМЕЧАНИЕ:** в простом режиме Диспетчер файлов недоступен.

### 5.2. Удаление приложений

Для удаления установленного приложения выполните следующие действия:

- а) перейдите на главный экран;
- б) выберите «Настройки»;
- в) откройте раздел «Настройки приложений»;
- г) затем «Управление приложениями»;
- д) выберите место нахождения программы;
- е) найдите и выберите приложение в списке;
- ж) нажмите кнопку «Удалить» и подтвердите действие.

**ПРИМЕЧАНИЕ 1:** приложения, входящие в состав операционной системы, удалить невозможно.

**ПРИМЕЧАНИЕ 2:** запись и установка прикладных программ производится без смены прошивки (операционной системы) и без внесения изменений в конструкцию устройства.

## 6. ПЕРЕПРОГРАММИРОВАНИЕ УСТРОЙСТВА

Onyx International постоянно работает над совершенствованием программного обеспечения своих устройств. Исправляются обнаруженные ошибки и недоработки, внедряются новые функции, становятся доступными новые программы.

Перепрограммирование устройства может быть выполнено как заменой прошивки, так и установкой и удалением отдельных программ без замены прошивки. Прошивки для устройств ONYX выкладываются на http://www.onyx-boox. ru/support

### 6.1. Обновление ПО (прошивки):

Подробная информация о данной процедуре находится на сайте *onyx-boox.ru/support*.

### 6.2. Разработка приложений

Информацию о разработке собственных приложений и необходимый инструментарий можно найти на сайте https://github.com/onyx-intl/boox-opensource.

Кроме того на этом сайте размещен репозиторий (харнилище) программных библиотек, используемых Опух и выполненных на условиях открытого кода (open source). Эти программы (библиотеки по условиям лицензии открыты для внесения изменений любым пользователем.

## 7. ПРЕДУПРЕЖДЕНИЯ И УСЛОВИЯ ЭКСПЛУАТАЦИИ

**7.1.** Новая батарея достигает максимальной ёмкости после 2-3 циклов перезарядки.

**7.2.** Во избежание потери важных данных мы настоятельно рекомендуем вам переодически их сохранять на альтерна-

тивных носителях, особенно важно сделать это перед обновлением программного обеспечения. Наша компания не несет отвественность за сохранность ваших данных.

**7.3.** Пожалуйста, не вскрывайте устройство самостоятельно. **7.4.** Не допускайте скручивания или перегиба корпуса устройства, а также иных видов деформации.

7.5. Избегайте ударов устройства о твердые поверхности.

**7.6.** Не допускайте чрезмерного давления на экран и ударов по нему. Экран имеет стеклянную основу.

**7.7.** Избегайте попадания на устройство воды. Не используйте его вблизи открытых источников воды.

7.8. Избегайте использования ридера в условиях:

- низкой температуры;
- высокой температуры;
- сильного магнитного поля;
- высокой влажности;
- высокого содержантя пыли;
- прямого попадания солнечных лучей.

**ПРИМЕЧАНИЕ:** диапазон температур и влажность указаны в разделе Технические характеристики данного руководства.

**7.9.** Не используйте концентрированные моющие средства. Для очистки устройства используйте сухую хлопчатобумажную ткань.

7.10. Не заменяйте части устройства.

**7.11.** Используйте батареи, зарядные устройства и другие аксессуары, рекомендованные производителем. Использование сторонних аксессуаров может быть опасным, атакже привести к потере гарантии.

7.12. При утилизации устаревшего оборудования следуйте

правилам и законам, действующим на территории эксплуатации.

**7.13.** В случае возникновения проблем с устройством свяжитесь с ближайшим сервисным центром. Информацию о сервисных центрах можно найти в гарантийном талоне.

**7.14.** Производитель оставляет за собой право вносить изменения в устройство без уведомления потребителей.

Организация, уполномоченная изготовителем на принятие претензий о покупателей и производящая ремонт и техническое обслуживание товара:

#### ООО «МК-Центр»

Адрес местонахождения: 109544, Москва, ул. Школьная, 47. Соотвествует требованиям ТР ТС 004/2011 «О безопасности низковальтного оборудования», ТР ТС 020/2011 «Электромагнитная совместимость технических средств». Регистрационный номер сертификата соотвествия № ТС RU C-HK.HA21.B.00292. Срок действия: 04.07.2019 г. Орган сертификации: Общество с ограниченной ответственностью «КТС Эксперт»

## 8. ТЕХНИЧЕСКИЕ ХАРАКТЕРИСТИКИ

| Дисплей                                                | Экран E Ink Carta, 6 дюймов, сенсорный, раз-<br>решение 758 x 1024 точки, 16 градаций серого,<br>поддержка SNOW Field |
|--------------------------------------------------------|----------------------------------------------------------------------------------------------------|
| Подсветка                                              | MOON Light+                                                                                                    |
| Процессор                                              | 1,2 ГГц, 4-ядерный                                                                                                    |
| Оперативная память                                     | 512 МБ                                                                                                    |
| ПЗУ                                                    | 8 ГБ                                                                                                    |
| Слот расширения                                        | Для карт памяти microSD/microSDHC                                                                                     |
| Проводной интерфейс                                    | USB 2.0                                                                                                    |
| Операционная система                                   | Android 4.4                                                                                                    |
| Форматы поддерживаемых<br>файлов                       | TXT, HTML, RTF, FB2, FB2.zip, FB3, EPUB, MOBI,<br>CHM, PDB, DOC, JPG, PNG, GIF, BMP, PDF, DJVU                        |
| Аккумулятор                                            | Литиево-ионный<br>Ёмкость 3000 мАч                                                                                    |
| Рекомендуемое зарядное<br>устройство                   | Вход переменного напряжения: 100~240В, 50/60 Гц<br>Выход постоянного напряжения: 5В — 1А                              |
| Размеры                                                | 170 х 117 х 8,7 мм                                                                                                    |
| Bec                                                    | 182 r                                                                                                    |
| Диапазон рабочих темпера-<br>тур/ допустимая влажность | От 0° С до 50° С / от 0% до 90%                                                                                       |
| Срок службы                                            | 2 года                                                                                                    |
| Гарантийный срок                                       | 1 год                                                                                                    |
| Соответсвие стандартам                                 | CE/EAC                                                                                                    |

Подробная информация доступна на сайте www.onyx-boox.ru

EHE